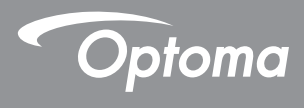

### **DLP®** Projektor

### Benutzerhandbuch Multimedia

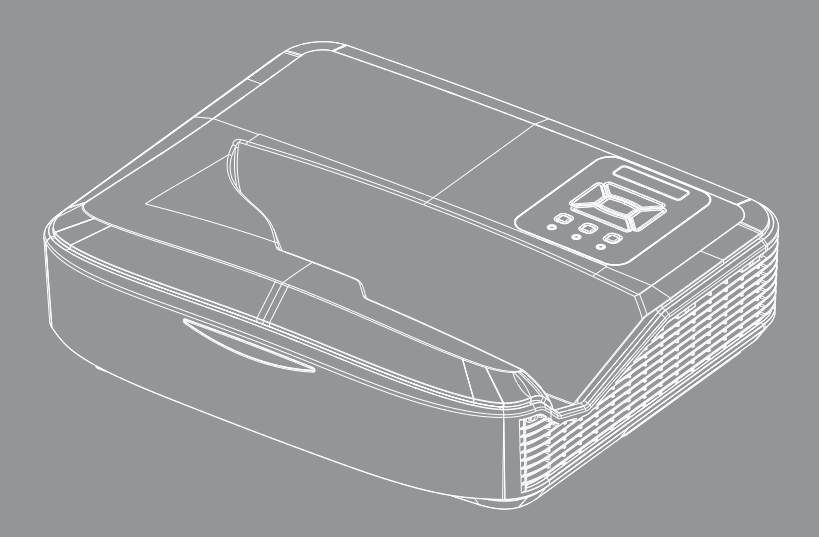

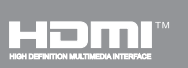

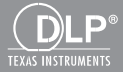

### Inhaltsverzeichnis

| Einleitung                                             | 3  |
|--------------------------------------------------------|----|
| Fotoformat                                             | 3  |
| Videoformat                                            | 3  |
| Audioformat                                            | 4  |
| Office Viewer Format                                   | 4  |
| Installation                                           | 6  |
| So richten Sie den Dateityp für Multimedia mit USB ein | 6  |
| Multimedia Hauptmenü                                   | 11 |
| Systemeinstellungen                                    | 11 |
| Fotoeinstellungen                                      | 12 |
| Video Einstellung                                      | 13 |
| Musik Einstellung                                      | 14 |
| Signage Modus                                          | 15 |
| Verhalten                                              | 15 |
| Regeln                                                 | 16 |
| Warnung                                                | 17 |
| USB Keine gültige Datei                                | 17 |
| Kein USB im Signage Modus                              | 17 |
| Drahtlose Anzeige                                      | 18 |
| Drahtlosverbindung von Windows                         | 18 |
| Drahtlosanzeige im Windows System                      | 20 |
| Desktop Drahtlosanzeige                                | 21 |
| Video                                                  | 21 |
| Musik                                                  | 22 |
| Software Tool Einstellung                              | 24 |
| Drahtlose Verbindung eines mobilen Betriebssystems     | 25 |
| Drahtlose Anzeige eines mobilen Betriebssystems        | 26 |
| Video                                                  | 27 |
| Musik                                                  | 27 |
|                                                        |    |
|                                                        | 29 |
| vvindows Systemantorderungen                           | 29 |

## Einleitung

Die unterstützten Medienformate sind in den folgenden Tabellen angegeben:

### Fotoformat

| Bildtyp (Erw. name) | Subtyp      | Enkodiertyp | Max. Größe                 |
|---------------------|-------------|-------------|----------------------------|
| Jpeg / Jpg          | Baseline    | YUV420      | 4000x4000=16.000.000 Pixel |
|                     |             | YUV422      |                            |
|                     |             | YUV440      |                            |
|                     |             | YUV444      |                            |
|                     | Progressive | YUV420      | 4000x4000=16.000.000 Pixel |
|                     |             | YUV422      |                            |
|                     |             | YUV440      |                            |
|                     |             | YUV444      |                            |
| ВМР                 |             |             | 4000x4000=16.000.000 Pixel |

### Videoformat

| Dateiformat           | Videoformat | Max. Auflösung<br>Dekodieren | Max. Bitrate<br>(bps) | Audioformat                    | Profil   |
|-----------------------|-------------|------------------------------|-----------------------|--------------------------------|----------|
| MPG, MPEG             | MPEG1       | 1920x1080 30fps              | 30M bps               | MPEG1 L1-3                     |          |
| AVI, MOV, MP4,<br>MKV | H.264       | 1920x1080 30fps              | 30M bps               | MPEG1 L1-3<br>HE-ACC v1<br>AC3 | BP/MP/HP |
| AVI, MOV, MP4,        | MPEG4       | 1920x1080 30fps              | 30M bps               | HE-ACC v1                      | SP/ASP   |
| AVI, MOV, MP4,        | Xivd        | 1920x1080 30fps              | 30M bps               | MPEG1 L1-3<br>HE-ACC v1        | HD       |
| AVI                   | MJPEG       | 8192x8192 30fps              | 30Mbps                | MPEG1 L1-3<br>HE-ACC v1        | Baseline |
| WMV                   | VC-1        | 1920x1080 30fps              | 30M bps               | WMA8/9(V1/v2)                  | SP/MP/AP |

## Einleitung

### Audioformat

| Musiktyp (Erw. name) | Abtastrate (KHz) | Bitrate (Kbps) |
|----------------------|------------------|----------------|
| MP3                  | 8-48             | 8-320          |
| WMA                  | 22-48            | 5-320          |
| ADPCM-WAV (WAV)      | 8-48             | 32-384         |
| PCM-WAV (WAV)        | 8-48             | 128-1536       |
| AAC                  | 8-48             | 8-256          |

### **Office Viewer Format**

| Dateiformat   | Unterstützte Version                              | Seiten/Zeilen-Begrenzung                                                                                                 | Größenbe-<br>schränkung |
|---------------|---------------------------------------------------|----------------------------------------------------------------------------------------------------|-------------------------|
| Adobe PDF     | PDF 1.0, 1.1, 1.2, 1.3, 1.4                       | Bis zu 1000 Seiten (eine<br>Datei)                                                                                       | Bis zu 75MB             |
| MS Word       | British Word 95,                                  | Da Office-Viewer zur gleichen                                                                                            | Bis zu 100MB            |
|               | Word 97, 2000, 2002, 2003                         | Word-Datei laden kann, gibt                                                                                              |                         |
|               | Word 2007(.docx),                                 | es keine offensichtlichen                                                                                                |                         |
|               | Word2010(.docx),                                  | kungen.                                                                                                    |                         |
| MS Excel      | British Excel 95                                  | Row-Grenze: bis zu 595                                                                                                   | Bis zu 15MB             |
|               | Excel 97, 2000, 2002, 2003                        | Spaltengrenze: bis zu 256                                                                                                |                         |
|               | Excel 2007(.xlsx),<br>Excel 2010(.xlsx)           | Tabelle: bis zu 100                                                                                                    |                         |
|               | Office XP Excel                                   | Hinweis: Jede der drei oben<br>genannten Einschränkungen<br>kann auf einer Excel-Datei<br>nicht gleichzeitig erscheinen. |                         |
| MS PowerPoint | British PowerPoint 97                             | Bis zu 1000 Seiten (eine                                                                                                 | Bis zu 19MB             |
|               | PowerPoint 2000, 2002, 2003                       |                                                                                                    |                         |
|               | PowerPoint 2007(.pptx)                            |                                                                                                    |                         |
|               | PowerPoint 2010(.pptx)                            |                                                                                                    |                         |
|               | Office XP PowerPoint                              |                                                                                                    |                         |
|               | PowerPoint presentation 2003<br>und früher (.ppx) |                                                                                                    |                         |
|               | PowerPoint presentation 2007<br>und 2010 (.ppsx)  |                                                                                                    |                         |

4

## Einleitung

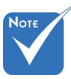

- \* Animationen werden beim Betrachten von MS PowerPoint Dateien nicht unterstützt.
- Beim Projizieren von Dateien werden einige Dokumente möglicherweise nicht so angezeigt wie auf dem Bildschirm eines PCs.

| Onice | Jince viewer ist eine Picser Losung, die 40 Sprachen unterstutzt. |    |                   |    |                      |    |                 |
|-------|-------------------------------------------------------------------|----|-------------------|----|----------------------|----|-----------------|
| 1     | Česky                                                             | 11 | Polski            | 21 | عربي                 | 31 | Latviešu valoda |
| 2     | Dansk                                                             | 12 | Português ibérico | 22 | Shqiptar             | 32 | Lietuvių        |
| 3     | Neder-<br>lands                                                   | 13 | Русский           | 23 | Português Brasileiro | 33 | Македонски      |
| 4     | English                                                           | 14 | Español           | 24 | Български            | 34 | Nynorsk         |
| 5     | Français                                                          | 15 | Svenska           | 25 | Hrvatski             | 35 | Română          |
| 6     | Deutsch                                                           | 16 | ไทย               | 26 | Eesti                | 36 | Español latino  |
| 7     | Magyar                                                            | 17 | Türkçe            | 27 | Suomi                | 37 | Slovenskej      |
| 8     | Italiano                                                          | 18 | Việt              | 28 | Ελληνικά             | 38 | Indonesia       |
| 9     | 日本語                                                               | 19 | 繁體中文              | 29 | Slovenščina          | 39 | Kiswahili       |
| 10    | 한국어                                                               | 20 | 简体中文              | 30 | Srpski               | 40 | עברית           |

Unterstützte Sprachen im File Viewer Office Viewer ist eine Picsel Lösung, die 40 Sprachen unterstützt.

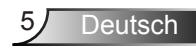

# So richten Sie den Dateityp für Multimedia mit USB ein

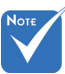

- Wenn Sie die Multimedia USB-Funktion nutzen möchten, muss ein USB-Flashlaufwerk an den Projektor angeschlossen sein.
- Bitte schließen Sie den USB-Anschluss der Kamera nicht an, da es ein Kompatibilitätsproblem geben würde.

Befolgen Sie diese Schritte, um die Foto-, Video- oder Musikdateien auf Ihrem Projektor wiederzugeben:

- 1. Schließen Sie das Stromkabel an und schalten Sie den Projektor ein, indem Sie die Ein/Aus-Taste drücken.
- 2. Schließen Sie ein USB Flashlaufwerk an Ihren Projektor an.

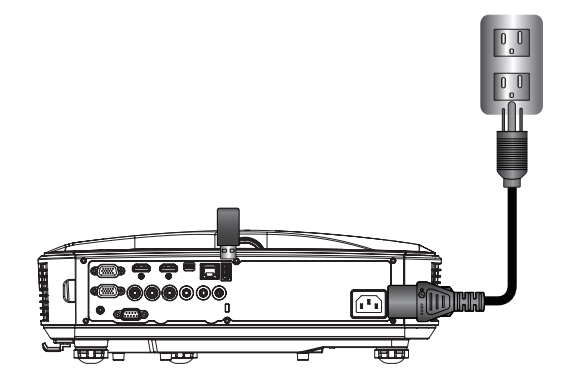

Das Multimedia Menü öffnet sich.

3. Wählen Sie das USB Menü.

| Optoma |     |       |          |   |  |
|--------|-----|-------|----------|---|--|
|        | +   |       | Ę        | 2 |  |
|        | USB |       | Settings |   |  |
|        |     | Video | Music    |   |  |

Deutsch 6

 Drücken Sie ↓ ab dem USB Symbol und wählen Sie die Multimediadateien durch ← und → aus: Foto, Video, Musik oder Office Dateien. Oder wählen Sie die Einstellungen Option, um Einstellungen für System, Foto, Video, oder Musik zu ändern.

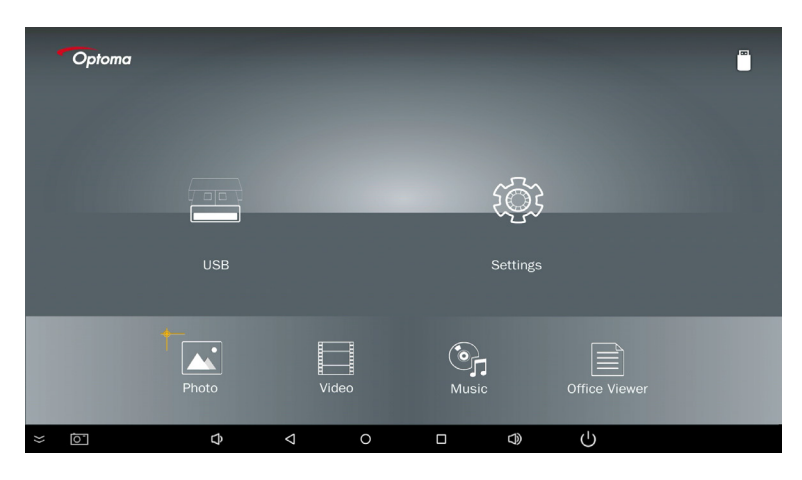

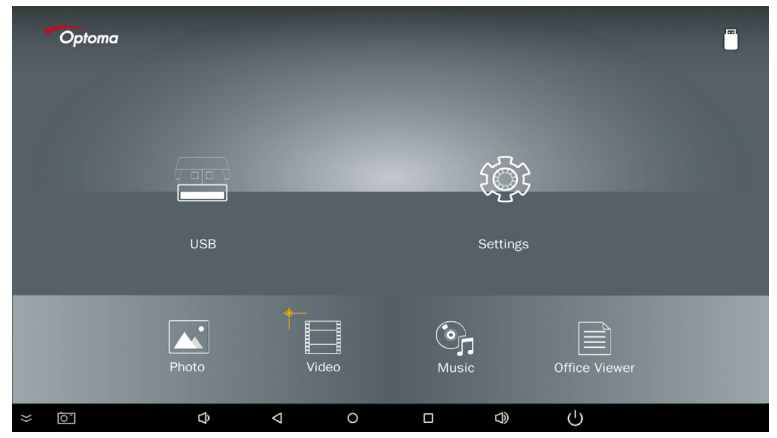

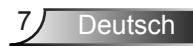

| Optoma |       |       |          |               |  |
|--------|-------|-------|----------|---------------|--|
|        |       |       | Ę        |               |  |
|        | USB   |       | Settings |               |  |
|        | Photo | Video | Music    | Office Viewer |  |
| ~ Ō    | ¢     |       |          | Ċ             |  |

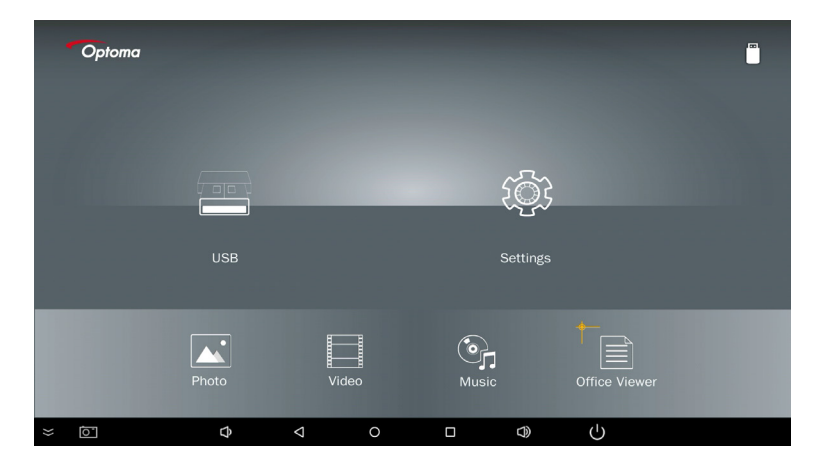

5. Wählen Sie den Dateityp, den Sie öffnen möchten, unten finden Sie die Seite mit verschiedenen Dateien, Foto-, Video-, Musik- und Office-Dokumenten.

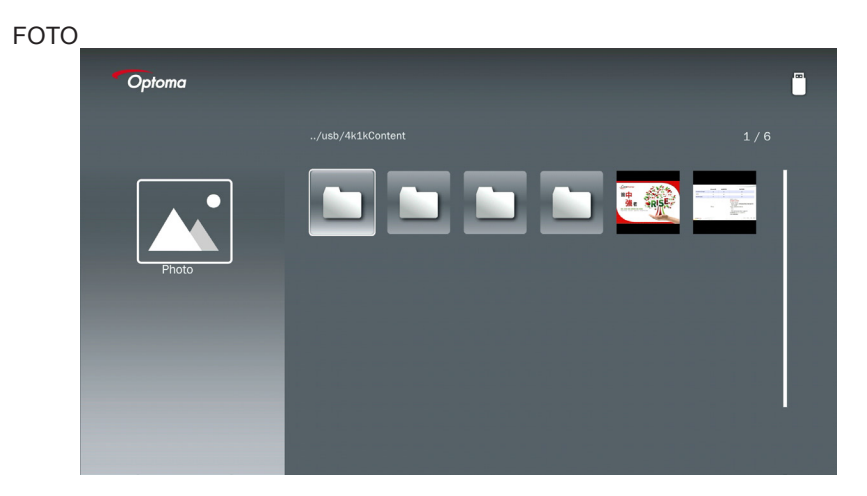

#### MUSIK

| Optoma |                                                                                                    |                  | I B   |
|--------|----------------------------------------------------------------------------------------------------|------------------|-------|
|        | /Audio/                                                                                                    |                  |       |
|        |                                                                                                    | 2018-10-05 11:23 | 5 MB  |
|        |                                                                                                    | 2018-10-05 11:21 | 7 MB  |
|        |                                                                                                    |                  | 13 MB |
| Music  |                                                                                                    |                  | 16 MB |
|        | M4a.m4a     M4a.m4a     M4a.m4a |                  |       |
|        | ്വെ M4r.m4a                                                                                                    |                  |       |
|        | ஞ் Mp3.mp3                                                                                                    |                  |       |
|        | ⊙ <sub>n</sub> Ogg.ogg                                                                                                    |                  |       |
|        |                                                                                                    |                  |       |
|        |                                                                                                    |                  |       |

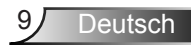

| VIDEO  |                                         |                  |         |  |
|--------|-----------------------------------------|------------------|---------|--|
| Optoma |                                         |                  |         |  |
|        |                                         |                  |         |  |
|        | 4k1kContent                             | 2018-11-16 15:53 |         |  |
|        | Test                                    |                  |         |  |
|        | TestVideo                               |                  |         |  |
| Video  | Z30                                     | 2018-11-15 09:45 |         |  |
|        | Samsung_UHD_Soccer_Barcelona_Atletico_M |                  | 1268 MB |  |
|        | Video_out_test_01.mp4                   |                  | 23 MB   |  |
|        | □ 變形金剛5:最終騎士.mp4                        |                  | 3020 MB |  |
|        |                                         |                  |         |  |
|        |                                         |                  |         |  |
|        | →<br>]                                  |                  | 3020 MB |  |

#### OFFICE DOKUMENTE

| Optoma        |                                          |                  | I      |
|---------------|------------------------------------------|------------------|--------|
|               |                                          |                  |        |
|               | Optoma - ZU510T-W DS en US.pdf           | 2016-12-14 12:10 | 2 MB   |
|               | ZH400UST_projector_spec_9891.pdf         | 2018-07-27 15:05 | 613 КВ |
|               | TR25 Camera Specification v1.8_Curve.doc |                  | 348 KB |
| Office viewer | comparison.pptx                          |                  | 184 KB |
|               |                                          |                  |        |
|               | PixPerAn_ReadMe.txt                      |                  | 1 KB   |
|               | PixPerAn_Results.txt                     | 2019-01-31 18:26 | 1 KB   |
|               | 📄 A30_gamma_20140813.xlsx                | 2016-03-16 14:51 |        |

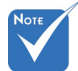

Die maximal zulässige Länge des Dateinamens beträgt 28 Zeichen.

### Multimedia Hauptmenü

Im Einstellungsmenü für Multimedia können Sie die Einstellungen für System, Foto, Video und Musik ändern.

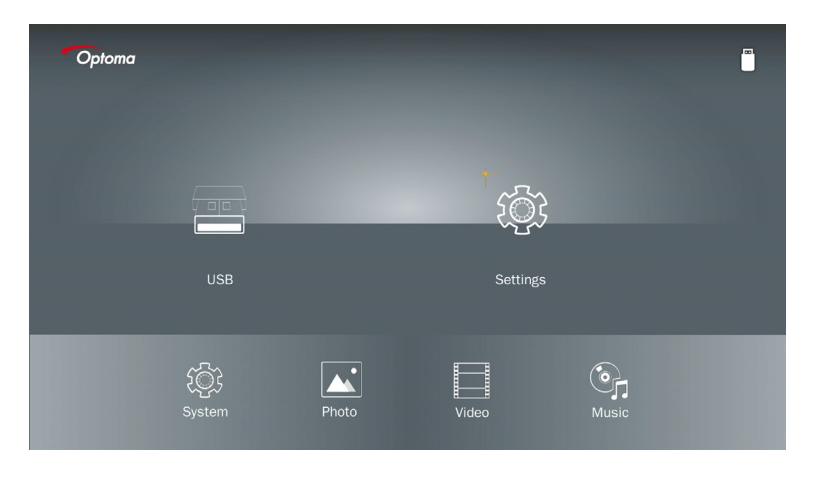

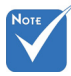

Das Multimedia Einrichtungsmenü und die Einstellungen sind für USB, MicroSD und den internen Speicher identisch.

#### Systemeinstellungen

Rufen Sie das Menü für die Systemeinstellungen auf. Das Menü Systemeinstellungen bietet die folgenden Optionen:

| Optoma |         |        |  |
|--------|---------|--------|--|
|        | Version |        |  |
| ~~~~~  | Update  | USB    |  |
| System |         | ,<br>X |  |
|        |         |        |  |

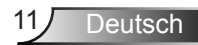

#### Version

Anzeige der aktuellen MMA Firmware.

#### Update

Aktualisieren Sie die MMA Firmware nur über den USB Stick.

#### Fotoeinstellungen

Zugriff auf das Fotoeinstellungsmenü. Das Menü für die Fotoeinstellungen bietet die folgenden Optionen:

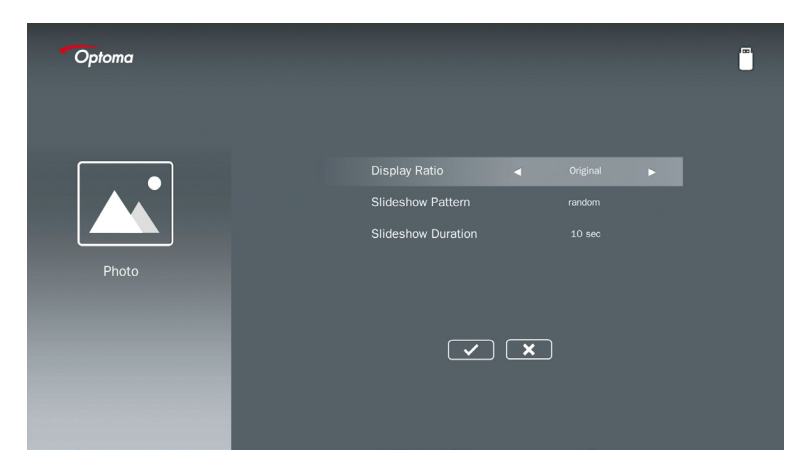

#### Anzeigeformat

Wählen Sie das Anzeigeformat des Fotos als Original oder Vollbild.

#### **Diaschau Muster**

Wählen Sie den gewünschten Diaschaueffekt. Optionen sind: Zufällig, Ringdiffusion, Mitte vergrößern, Erweitern, Blinken, Fensterschatten, Lineare Interaktion, Kreuzverflechtung, Banderolierung alternativ, Rechteckvergrößerung.

#### Diaschaudauer

Wählen Sie die Diaschaudauer. Das Bild wechselt nach dem Timeout automatisch zum nächsten Foto. Optionen sind: **10 Sekunden, 30 Sekunden, 1 Minute.** 

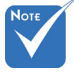

Die Funktionen Diaschaudauer und Diaschau Muster werden nur im Diaschau Modus unterstützt.

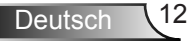

#### Video Einstellung

Zugriff auf das Videoeinstellungsmenü. Das Menü für die Videoeinstellungen bietet die folgenden Optionen:

| Optoma |                              |  |
|--------|------------------------------|--|
|        | Display Ratio 🖌 Letter box 🕨 |  |
|        | Repeat Mode Once             |  |
| Video  |                              |  |
|        | ×                            |  |
|        |                              |  |

#### Anzeigeformat

Anzeigeformat des Videos auswählen.

- Letterbox: Wenn die Videoquelle nicht auf einen 16:9 Bildschirm passt, wird das Videobild gleichmäßig in horizontaler und vertikaler Richtung gedehnt, um es an den Bildschirm anzupassen. Daher werden Teile des Videos oben und unten (links und rechts) beschnitten und als "schwarze Balken" um das Video herum dargestellt.
- **Bildschirm beschneiden:** Wählen Sie diese Option, um das Video in seiner ursprünglichen Auflösung ohne Skalierung anzuzeigen. Wenn das projizierte Bild die Bildschirmgröße überschreitet, wird es beschnitten.
- Vollbild: Unabhängig vom nativen Seitenverhältnis wird das Videobild nichtlinear in horizontaler und vertikaler Richtung gedehnt, um genau auf den 16:9-Bildschirm zu passen. Sie werden die "schwarzen Balken" um das Videobild nicht sehen, aber die Proportionen des ursprünglichen Inhalts können verzerrt sein.
- Originalbildschirm: Wählen Sie diese Option, um das Videobild in seiner ursprünglichen Auflösung ohne Skalierung anzuzeigen. Wenn die Videoauflösung niedriger als 1920x1080 ist, sehen Sie "schwarze Balken" an den Rändern des Videobilds. Wenn die Auflösung höher als 1280x800 ist, wird das Video in der Auflösung 1920x1080 angezeigt.

#### Wiederholmodus

Wählen Sie den Videowiederholmodus aus. Optionen sind: Sequenz, Einzeln, Zufällig, Einmalig.

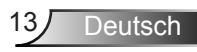

#### **Musik Einstellung**

Zugriff auf das Musikeinstellungsmenü. Das Menü für die Musikeinstellungen bietet die folgenden Optionen:

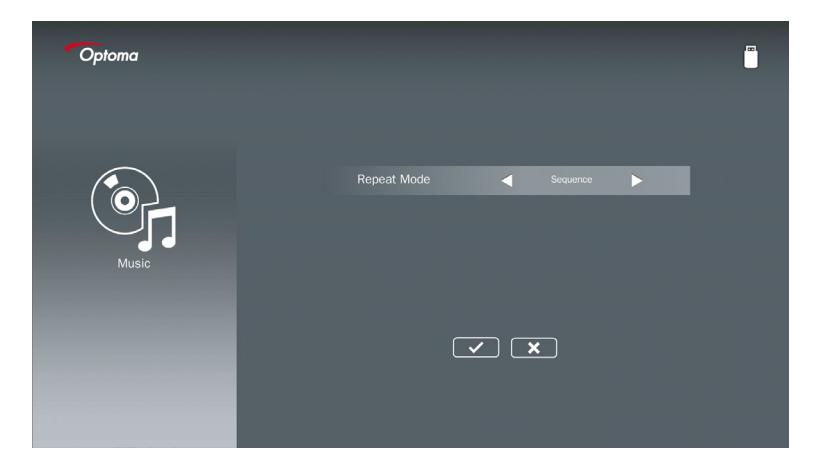

#### Wiederholmodus

Wählen Sie den Musikwiedergabemodus. Optionen sind: Sequenz, Einzel, Zufällig.

## Signage Modus

### Verhalten

Wenn der Signage Modus über das OSD wie unten beschrieben aktiviert ist, läuft das Signage Verfahren wie nachstehend beschrieben ab.

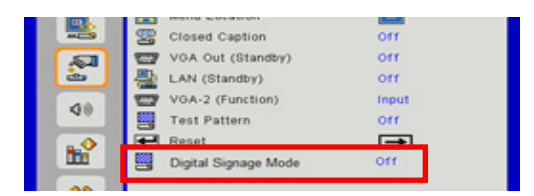

Ablauf:

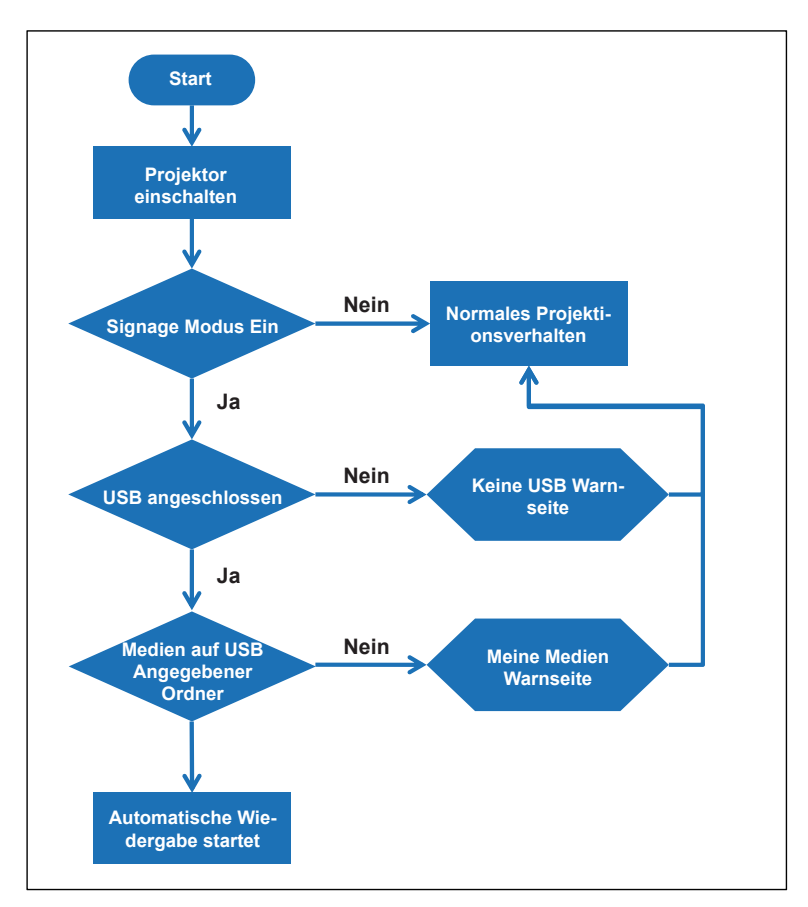

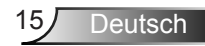

## Signage Modus

### Regeln

#### Die Regeln für die automatische Wiedergabe lauten wie folgt

Wenn die ersten 2 Zeichen des Dateinamens 00 ~ 99 sind, beginnt die Wiedergabesequenz von 00,01,02 bis 99.

Wenn es zwei Dateien mit dem Namen "00" gibt, beginnt die Wiedergabereihenfolge mit der auf dem USB-Stick gespeicherten Mediendatei (die Neustartsequenz ist jedoch unverändert). Wenn es schwierig ist, die Abspielreihenfolge zu definieren, ändern Sie bitte den Dateinamen (anders als "00").

Wenn die ersten beiden Zeichen des Dateinamens keine Zahlen (andere Zeichen) sind, wird keine Sortierung durchgeführt. Die Reihenfolge der Dateien beginnt mit der Mediendatei, die auf dem USB-Stick gespeichert ist. Wenn es schwierig ist, die Abspielreihenfolge zu definieren, ändern Sie bitte den Dateinamen, der mit der Nummer 00 ~ 99 beginnt. Wenn der USB-Stick außerdem eine Kombination von Musik-, Foto- und Videodateien enthält, ist die Wiedergabemethode wie folgt:

- 1. Erstellen Sie den Ordner "Signage" im Stammverzeichnis auf dem USB-Stick.
- 2. Wenn sich ein Video in der Datei befindet, spielt Signage nur die Videodatei ab.
- 3. Wenn sich Fotos in der Datei befinden, spielt Signage nur Fotodateien ab.
- 4. Wenn sich Fotos und Musik in der Datei befinden, spielt Signage Fotodateien und Musik im Hintergrund ab.

Die Wiedergabesequenz ist auch abhängig von der Methode der Dateisortierung.

#### Automatische Deaktivierung der Wiedergabeinformationen

Um redundante Informationen für die Signage Anwendung zu vermeiden, deaktiviert das System im Signage Modus automatisch das "Wiedergabe-Info-Fenster" (Pause / Start / nächste / vorherige / Fortschrittsanzeige...).

## Warnung

### USB Keine gültige Datei

Wenn auf dem USB-Stick keine gültige Datei mit dem gewählten Dateityp vorhanden ist, zeigt das System die folgende Seite an, z.B. wenn auf dem USB-Stick keine Fotodatei vorhanden ist.

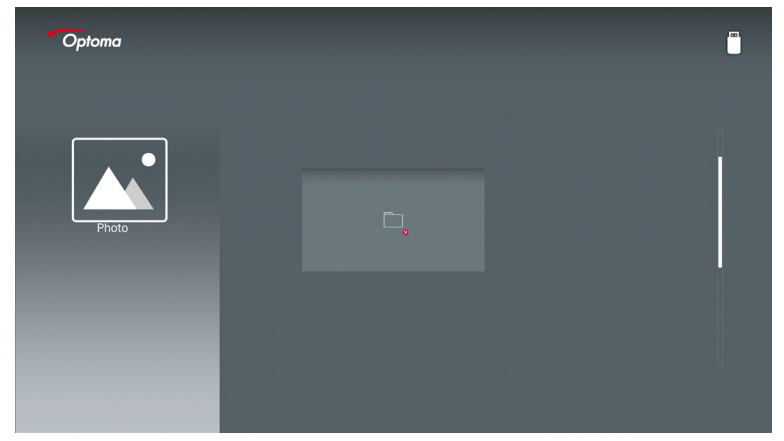

### Kein USB im Signage Modus

Wenn kein USB-Stick am Projektor bei aktiviertem Signage Modus angeschlossen ist, wird die Warnseite wie folgt angezeigt:

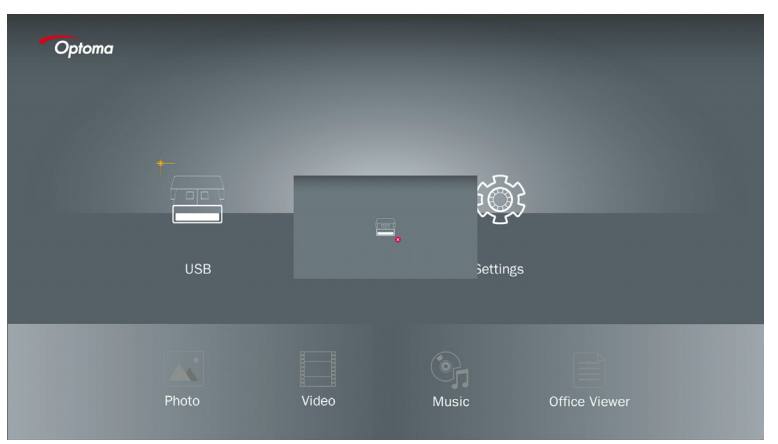

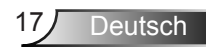

### **Drahtlosverbindung von Windows**

Führen Sie diese Schritte aus, um den Bildschirm Ihres tragbaren Geräts zu spiegeln:

- 1. Schließen Sie den WLAN Dongle an.
- 2. Wählen Sie Quelle zu Netzwerkanzeige und verbinden Sie die EZProjector\_ID über WLAN.

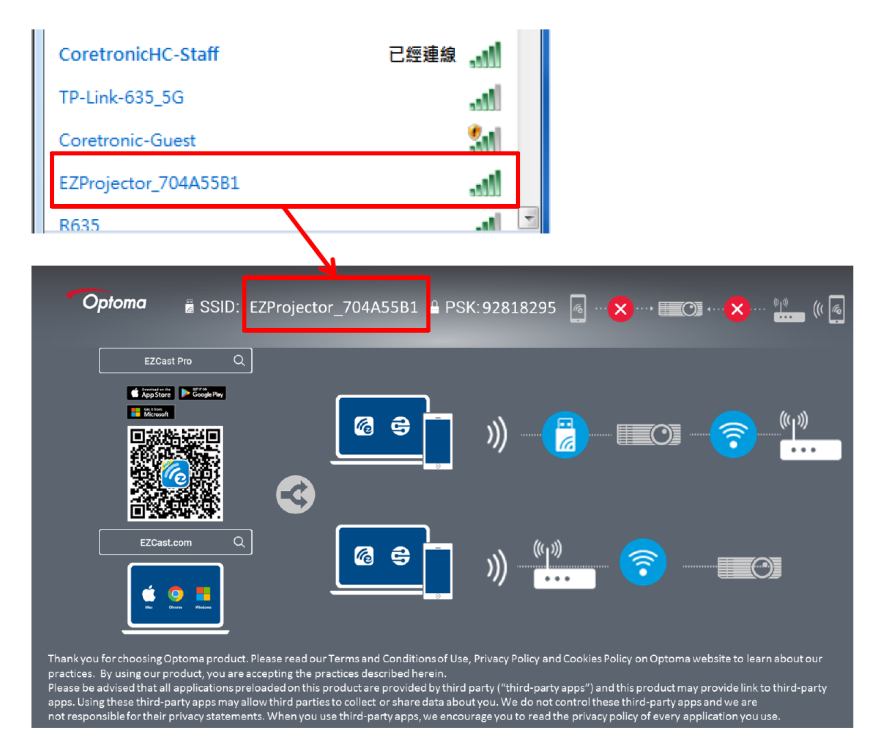

3. Öffnen Sie die EZCastPro Software.

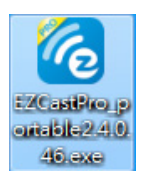

4. Klicken Sie auf Gerät suchen

| 11 RSign In | st) EZProjector_704A55B1 | (host                 | (I)<br>Pause | 22<br>Disconnect | Extend | رے<br>Mirror |                                      |
|-------------|--------------------------|-----------------------|--------------|------------------|--------|--------------|--------------------------------------|
| Direct Link | D Search Device          | <u>م</u>              |              |                  |        |              | High Quality                         |
|             | , roj                    | <b>E</b> I)<br>tersti |              |                  |        | 1            | Audio     ON     ON     Split Screen |
|             | Air View                 | EZBoard               | Кеер         | EZ               | Note   | EZ           | رچ Comment                           |
|             |                          |                       |              | ×                | 0      | 0            | Nicht<br>unterstützt                 |
|             |                          |                       | ideo         | V                | usic   | м            | Advanced<br>Settings                 |
| 1354400     |                          |                       |              |                  |        |              | Compatible                           |
|             |                          |                       | ideo         | V                | usic   | М            | Advanced Settings                    |

Der rot markierte Bereich wird derzeit nicht unterstützt.

5. Kennwort eingeben

| Cost     Device List     Device List     Password     X     password     X     password     X |
|-----------------------------------------------------------------------------------------------|
| Password ×                                                                                    |
| Password ×                                                                                    |
| 92818295 OK                                                                                   |
|                                                                                               |
| Optoma # SSID: F7Projector 70445581 # PSK-92818295 6                                          |
|                                                                                               |
|                                                                                               |

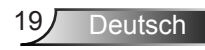

| <b>6</b> 2.7.0 | 0.103                    | a say the same should be | _ <b>_ x</b> |
|----------------|--------------------------|--------------------------|--------------|
| ×              |                          | Device List              |              |
|                | Pro EZProjector_704A55A1 | Wifi                     | )) 🧖         |
|                |                          | 0                        |              |
|                |                          |                          |              |
|                |                          |                          | <u> </u>     |

### Drahtlosanzeige im Windows System

Dies ist die Windows AP Seite:

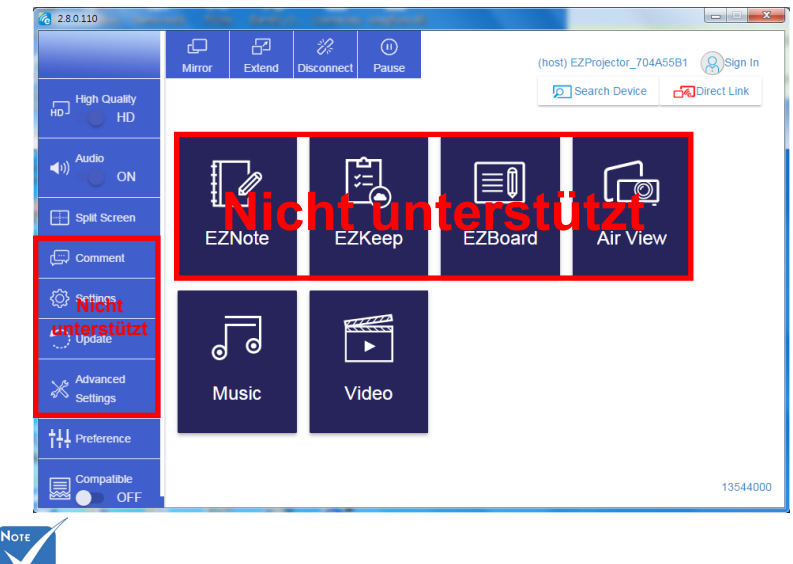

Der rot markierte Bereich wird derzeit nicht unterstützt.

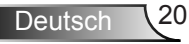

\*Gehen Sie wie folgt vor:

- Öffnen Sie je nach Betriebssystem Ihres Mobilgeräts den App Store (iOS) oder Google Play (Android) und installieren Sie die EZCast Pro App auf Ihrem Mobilgerät.
- Scannen Sie den QR-Code im EZCast Pro Menü mit Ihrem mobilen Gerät und folgen Sie dann den Anweisungen auf dem Bildschirm, um die EZCast Pro App zu installieren.

#### **Desktop Drahtlosanzeige**

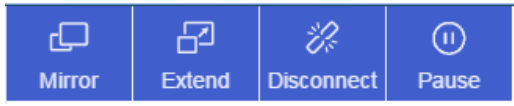

- Spiegel: Die Anzeige duplizieren
- Erweitern: Die Anzeige erweitern
- Trennen: Die Drahtlosanzeige trennen
- · Anhalten: Das Bild der Drahtlosanzeige anhalten

#### Video

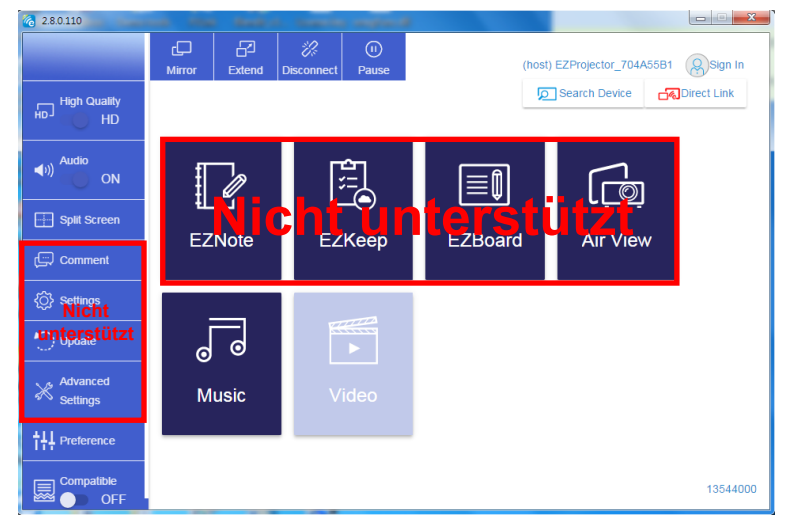

Wählen Sie die Videodatei, die wiedergegeben werden soll

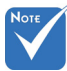

Der rot markierte Bereich wird derzeit nicht unterstützt.

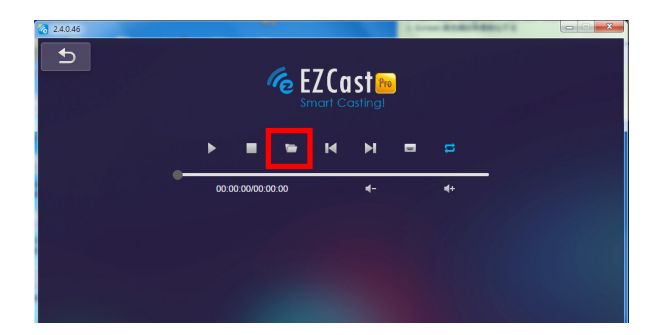

#### Musik

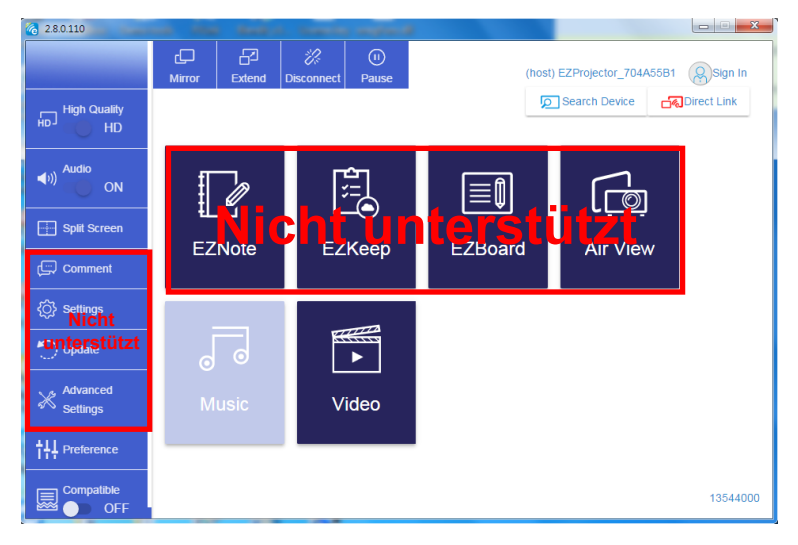

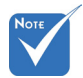

Der rot markierte Bereich wird derzeit nicht unterstützt.

| 2.8.0.110                      | and the second second | and where a                      |          |
|--------------------------------|-----------------------|----------------------------------|----------|
| 🍖 Open Files                   |                       |                                  |          |
| 🕞 🕞 - 🝌 • 電腦 • 本機磁碟 (D:) • tem | p > 視訊 > 🔷 🍫          | 沒尋視訊                             | **       |
| 組合管理 ▼ 新増資料夾                   |                       | # • 🗆 🔞                          | Album    |
| ★ 我的最愛                         | 名稱                    | 日期                               | x        |
| Creative Cloud Files           | 퉬 Signage             | 3/1/2019                         |          |
| = 👔 下載                         | 퉬 warping_demo        | 9/1/2016                         | ×        |
| 🧾 最近的位置                        | 퉬 PlaysTV             | 5/1/2016                         | ×        |
| 三 兵面                           | 퉬 Logitech Webcam     | 2/23/2016                        | ~        |
|                                | 🎉 Raptr               | 11/29/201<br>選取要預覽               | x        |
|                                |                       | 的榴巽,                             |          |
|                                |                       |                                  |          |
| 文件                             |                       |                                  | x        |
| ₩ 視訊                           |                       |                                  |          |
| 👔 Steven Chiang 蔣孟哲 (中光電) 🗸    |                       | •                                |          |
| 權宏 名種(N)-                      | •                     | M4A - File (* m4a: * mp3: * wr 💌 |          |
|                                |                       |                                  |          |
|                                |                       |                                  |          |
| 11                             | 10:12                 |                                  |          |
|                                |                       | 01                               |          |
|                                | 00:00:00              |                                  | 00:10:17 |
|                                |                       |                                  |          |

Wählen Sie die Audiodatei, die wiedergegeben werden soll

#### Wiedergabe von Musik

| 2.8.0.110      |                               |          | a started |       |            |
|----------------|-------------------------------|----------|-----------|-------|------------|
| 5              | Playlists /                   |          |           |       | <b>J</b> + |
|                | Title                         | Duration | Artist    | Album |            |
| Playlists      | 01                            | 10:17    |           |       | x          |
| E New Playlist | 02                            | 09:46    |           |       | x          |
|                | 03                            | 09:37    |           |       | ×          |
|                | 04                            | 09:23    |           |       | ×          |
|                | 05                            | 09:47    |           |       | ×          |
|                | 06                            | 10:39    |           |       | x          |
|                | 07                            | 10:12    |           |       | ×          |
|                | 08                            | 10:38    |           |       | ×          |
|                | 09                            | 10:15    |           |       | ×          |
|                | 10                            | 11:13    |           |       | ×          |
|                | 11                            | 10:12    |           |       | ×          |
|                |                               |          |           | 01    |            |
|                | <b>√</b> )) <b>⊂</b> 00:00:00 | )        |           |       | 00:10:17   |

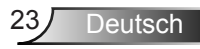

#### Software Tool Einstellung

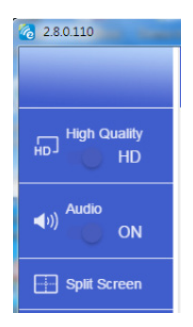

#### Qualität und Audio

Sie können die Spiegelungsqualität wählen und den Ton ein- und ausschalten. Bitte beachten Sie, dass bei hoher Qualität weniger Bilder pro Sekunde übertragen werden könnten, da der Bandbreitenverbrauch höher ist.

#### **Geteilter Bildschirm und Host Steuerung**

Wenn Sie der erste Benutzer sind, der sich mit EZCast Pro verbindet und die App öffnet, werden Sie zum "Host".

Der Host hat die Berechtigung, die Anzeige zu steuern, d.h. die Host Rolle kann alle Funktionen uneingeschränkt nutzen. Die nächsten oder späteren Benutzer werden als "Gast" behandelt, einige Funktionen werden im Gast Modus deaktiviert, und sie müssen die Berechtigung des Hosts zur Anzeige einholen.

Das EZCast Pro Gerät ermöglicht es max. 4 Benutzern, gemeinsam auf dem Bildschirm angezeigt zu werden, aber nur der Host kann die gewünschte Position bestimmen. Die Bildschirme anderer Gäste werden automatisch platziert, nachdem die Anfrage genehmigt wurde.

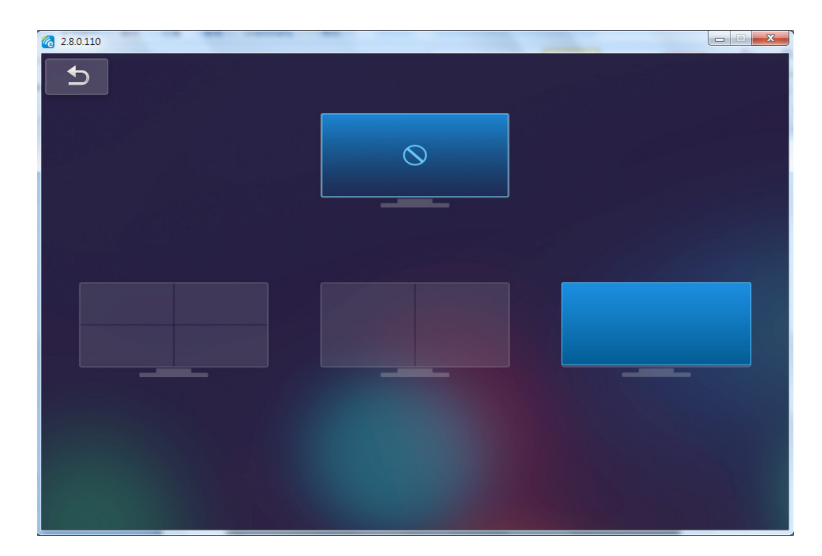

### Drahtlose Verbindung eines mobilen Betriebssystems

Führen Sie diese Schritte aus, um den Bildschirm Ihres tragbaren Geräts zu spiegeln: 1. Schließen Sie den WLAN Dongle an.

2. Öffnen Sie die EZCastPro APP

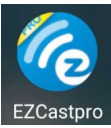

3. Wählen Sie Quelle zu Netzwerkanzeige und verbinden Sie die EZProjector\_ID über WLAN.

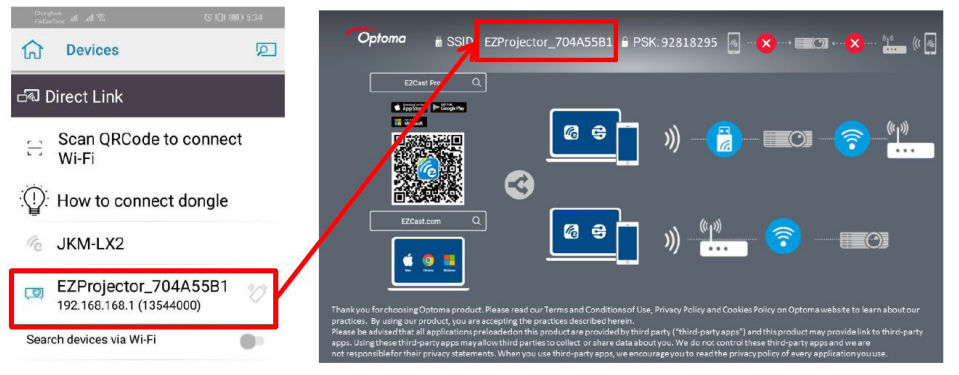

Deutsch

4. Dies ist die Android APP OOBE Seite:

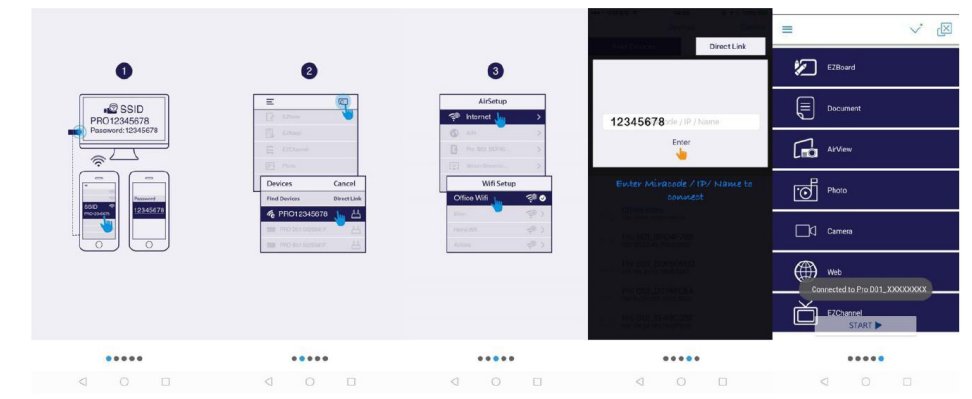

### Drahtlose Anzeige eines mobilen Betriebssystems

Dies ist die Android APP Seite:

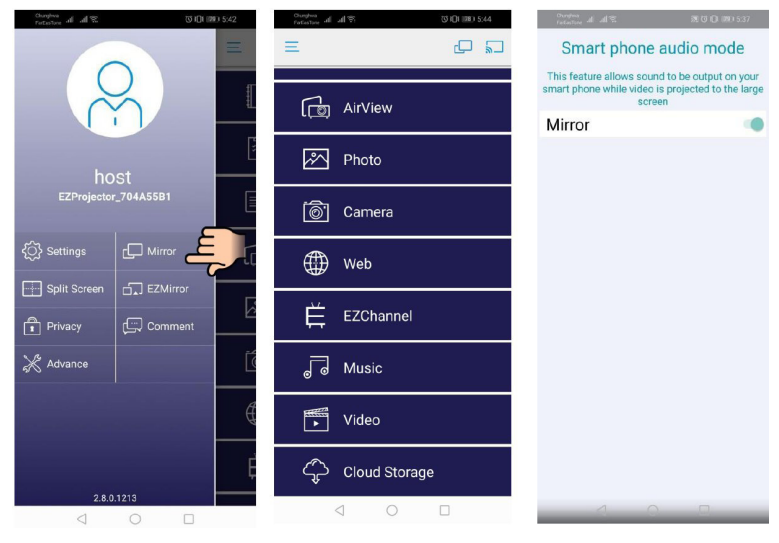

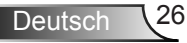

#### Video

V OI 000 5:44 Curghes at at 2 2 h. h. ₩ Video × Video Files AirView 1 Photo 871673\_0 -🐻 Camera Web LINE\_MOVIE WeCha Ē EZChannel J Music df377db13041.mp4 := 0:02 -0:08 • Video ( 🖬 M + Cloud Storage < 0 □ ⊲ ○ □

Wählen Sie die Videodatei, die wiedergegeben werden soll

#### Musik

Wählen Sie die Audiodatei, die wiedergegeben werden soll

| Stores de al 9: 00 20054 | Contraction of all the State State Now PLAYING                 | Control al all % | 8101 m0 6.41<br>X |
|--------------------------|----------------------------------------------------------------|------------------|-------------------|
| رق AirView               | <pre>dunknowr&gt;</pre>                                        |                  |                   |
| Photo                    | 04 Marks of Grace<br><unknown></unknown>                       | K.               |                   |
| 🐻 Camera                 | 05 When I Praise<br><unknown></unknown>                        |                  |                   |
|                          | 06 Awesome God<br><unknown></unknown>                          |                  |                   |
| EZChannel                | 07 He Is Alive<br><unknown><br/>08 Jesus Lives in Me</unknown> |                  |                   |
| Ja Music                 | Sunknown>     O9 Heavenly Home     sunknown>                   | Weird World      | =                 |
| Video                    | 10 Better Than Anything<br><unknown></unknown>                 | 0:06             | -4:06             |
| Cloud Storage            | No Title H MI                                                  | - 4 ()           | ▶ +               |
| < ○ □                    | ⊲ 0 □                                                          | < ○              |                   |

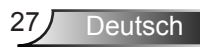

#### **APP Einstellung**

#### **Geteilter Bildschirm und Host Steuerung**

Wenn Sie der erste Benutzer sind, der sich mit EZCast Pro verbindet und die App öffnet, werden Sie zum "Host".

Der Host hat die Berechtigung, die Anzeige zu steuern, d.h. die Host Rolle kann alle Funktionen uneingeschränkt nutzen. Die nächsten oder späteren Benutzer werden als "Gast" behandelt, einige Funktionen werden im Gast Modus deaktiviert, und sie müssen die Berechtigung des Hosts zur Anzeige einholen.

Das EZCast Pro Gerät ermöglicht es max. 4 Benutzern, gemeinsam auf dem Bildschirm angezeigt zu werden, aber nur der Host kann die gewünschte Position bestimmen. Die Bildschirme anderer Gäste werden automatisch platziert, nachdem die Anfrage genehmigt wurde.

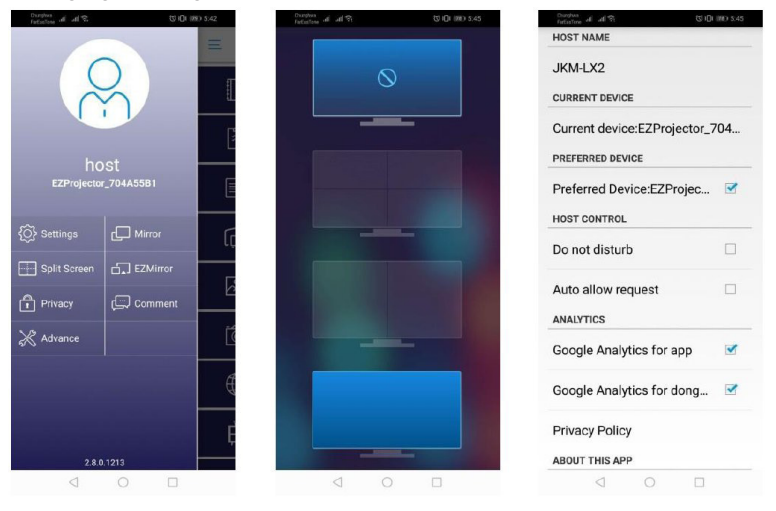

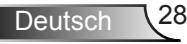

### Unterstützte Funktionen

| Gerät    | Funktion          | Einschränkung                         |  |
|----------|-------------------|---------------------------------------|--|
| Laptop   | Spiegel           | Windows 10                            |  |
|          | Bildschirm teilen | nicht unterstützt.                    |  |
| iOS Foto |                   | Bildschirmspiegelung und Videoinhal-  |  |
|          | Dokument          |                                       |  |
|          | Kamera            |                                       |  |
|          | Bildschirm teilen |                                       |  |
| Android  | Spiegel           | Videoinhalte werden nicht unterstützt |  |
|          | Foto              |                                       |  |
|          | Dokument          |                                       |  |
|          | Kamera            |                                       |  |
|          | Bildschirm teilen |                                       |  |

### Windows Systemanforderungen

| Betriebssystem/Element                                                                                                    | Anforderung                                                                 |  |
|----------------------------------------------------------------------------------------------------|-----------------------------------------------------------------------------|--|
| Windows                                                                                                    |                                                                             |  |
| CPU                                                                                                    | Dual Core Intel Core i 2,4GHz                                               |  |
| Speicher                                                                                                    | DDR 4GB und höher                                                           |  |
| Grafikkarte                                                                                                    | 256MB VRAM oder höher                                                       |  |
| Betriebssystem                                                                                                    | vstem Windows 7 / 8.0 / 8.1 / 10 oder höher                                 |  |
| <ul> <li>Hinweis: ‡‡</li> <li>ATOM und Celeron Prozessoren werden nicht unterstützt.</li> <li>‡‡ Betriebssystem als Starter Version wird nicht unterstützt.</li> <li>‡‡ Der Modus Erweiterung könnte auf einigen Laptops mit dem Windows 10 Betriebssystem nicht unterstützt werden.</li> </ul> |                                                                             |  |
| Мас                                                                                                    |                                                                             |  |
| CPU                                                                                                    | Dual Core Intel Core i 1,4GHz oder höher<br>PowerPC wird nicht unterstützt. |  |
| Grafikkarte                                                                                                    | Intel, nVIDIA oder ATI Grafikkarte mit 64MB VRAM oder höher                 |  |

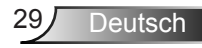

| OS                                                                                | Mac OS X 10.11 oder höher            |  |  |
|-----------------------------------------------------------------------------------|--------------------------------------|--|--|
| Hinweis: Bitte stellen Sie sicher, dass das Betriebssystem auf dem neuestem Stand |                                      |  |  |
| iOS                                                                               |                                      |  |  |
| iOS                                                                               | iOS 10 oder höher                    |  |  |
| Gerät                                                                             | Alle iPhone™ Modelle nach iPhone 5   |  |  |
|                                                                                   | Alle iPad™ Modelle nach iPad mini 2  |  |  |
| Speicher                                                                          | Mindestens 40MB freier Speicherplatz |  |  |
| Android                                                                           |                                      |  |  |
| Telefon/Pad                                                                       | Android 5.0 oder höher mit 1GB RAM   |  |  |
| Auflösung                                                                         | WVGA ~ 1080p                         |  |  |
| CPU                                                                               | Quad Core oder höher                 |  |  |
| Speicher                                                                          | Mindestens 40MB freier Speicherplatz |  |  |

#### www.optoma.com